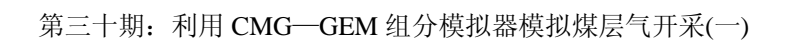

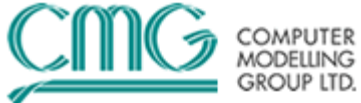

# CMG—GEM组分模拟器 模拟煤层气开采教程

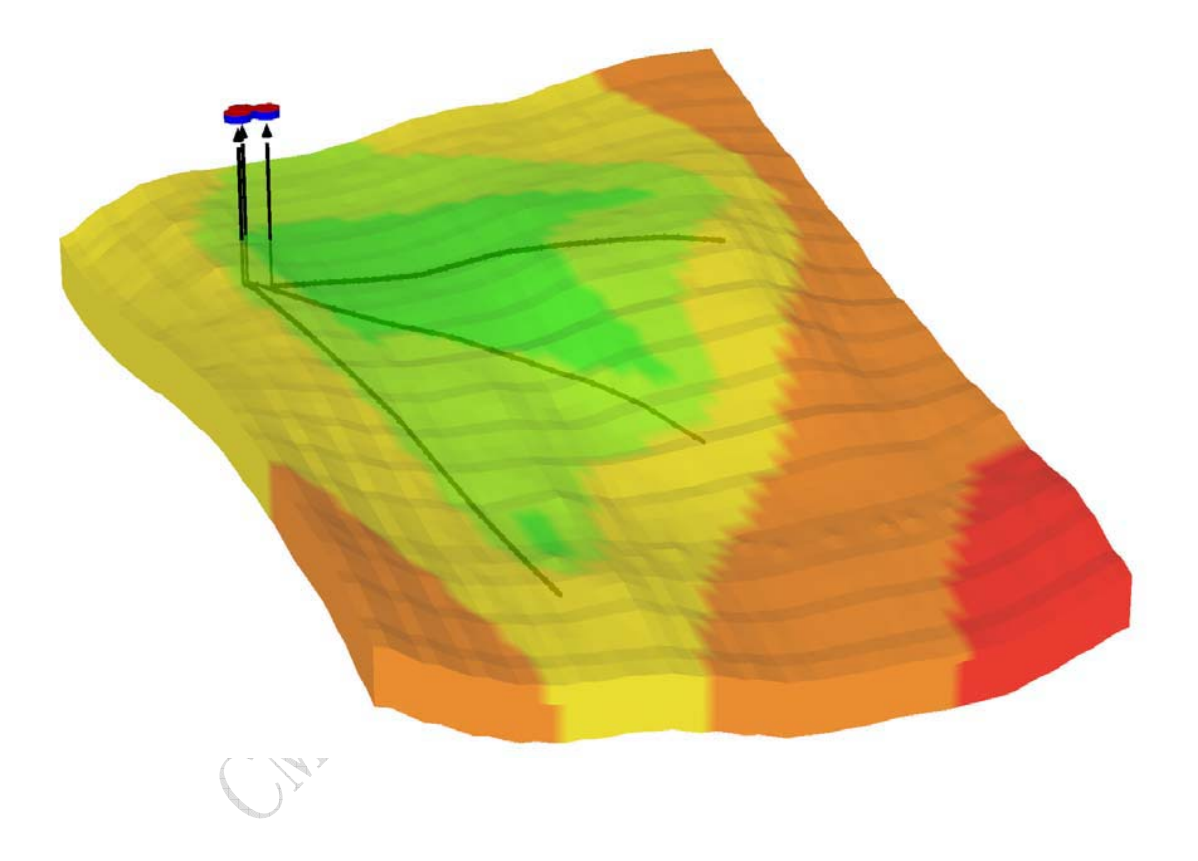

# 加拿大计算机模拟软件集团(CMG)

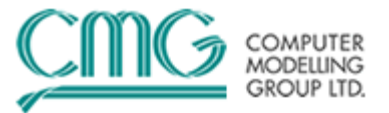

# 教程1:采用BUILDER CBM快速向导建立煤层气开采模型

下面的教程将讲解如何利用Builder和GEM来一步步建立煤层气数值模拟模型:

# 一、打开BUILDER

1.在Launcher上的相应图标上双击鼠标打开BUILDER。

2.选择:

**GEM**模拟器,**SI国际单位,DUALPOR,和Gilman and Kazemi**的形状因子,开始日期为 2005年1月1日。

3.单击两次**OK**。

# 二、输入输出控制部分(Input / Output Control Section)

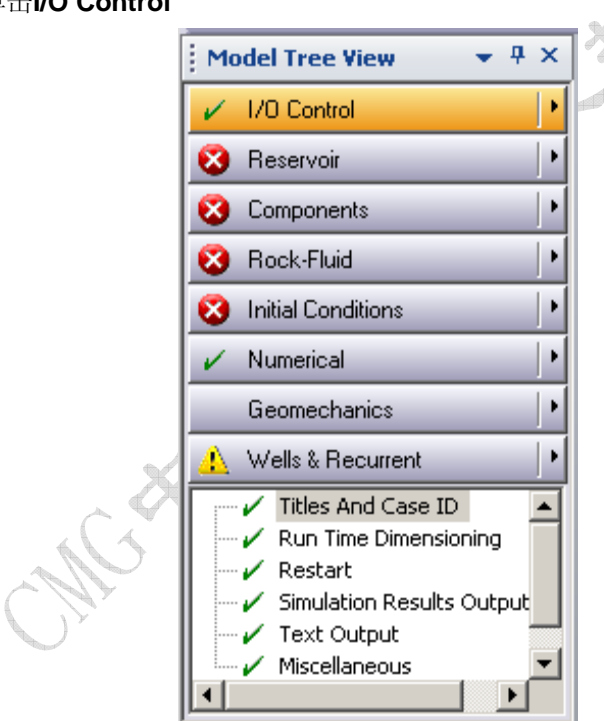

图1:树状视图中I/O Control标签

2.双击Titles And Case ID, 然后输入"CBM1",单击OK。

3.双击Run Time Dimensioning。

4.在"Undocumented Dimensioned Variables"下输入如下数据来重新标出矩阵存储值,并 单击OK。

MDLU = 100000, MDALP = 600000, MDDD = 60000 5.双击Restart, 并选中 "Enable restart writing"。

6.单击 图标,并在日期 "Date 2005-01-01" 处单击 OK。 7.按 OK 返回。

1.在树状图中单击I/O Control

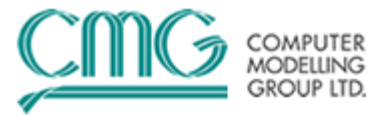

注: 在树状视图中,除I/O Control和Numerical外,其他部分都有一个**红色X**或者黄色警报符号。 表示这些部分的基础数据还没有输入。

## 三、油藏描述部分(Reservoir Description Section)

1.单击File菜单(屏幕左上方),然后单击Open Map File...。

- 2.选择Map Type Atlas Boundary format (.bna)和X,Y轴的单位为m。
- 3.单击Browse按钮,选择顶部构造地图文件"Cbm\_top.bna"。
- 4.单击OK,屏幕中将显示顶部构造图。
- 5.单击Reservoir菜单和Create Grid。

6.选择"Orthogonal Corner Point"(正交角点网格),在*Number of Grid Blocks*下方输入 23 (I方向), 24 (J方向)和 6 (K方向)。

7.在Block widths下方输入 I方向23\*70, J方向24\*70(所有的宽度均为70m),单击OK。

| C | reate Orthogonal Corner Point Grid                                              | × |
|---|---------------------------------------------------------------------------------|---|
|   | Grid Type<br>C Cartesian<br>C Corner point (orthogonal)                         |   |
|   | Number of Grid Blocks       I direction     J direction       Z3     Z4       6 |   |
|   | Block widths<br>I direction<br>23*70                                            |   |
|   | 23*70                                                                           |   |
|   | Snap spacing     Snap grid lines as multiples of:     I direction               | _ |
|   | 1 1 OK Cancel                                                                   |   |

图2: 正交交点网格数据

8. 同时按住Shift键和鼠标左键可以移动网格。尽力将网格的左上角对准X方向4200m,Y方向-700米的坐标位置。

| 注 <b>:</b> | 为了获得更  | <b></b> 「 精细的显示比例, | 可以用快捷栏右侧的          | 」<br>人<br>指 | 安钮来进行放大, | 单击 4 打 | 安 |
|------------|--------|--------------------|--------------------|-------------|----------|--------|---|
| 钮来         | 彩移动网格, | 通过单击右键并进           | 择 Full Reservoir V | /iew 来      | 缩小图形。    |        |   |

0

0

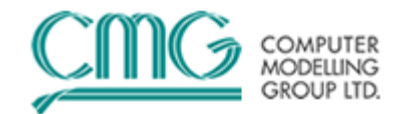

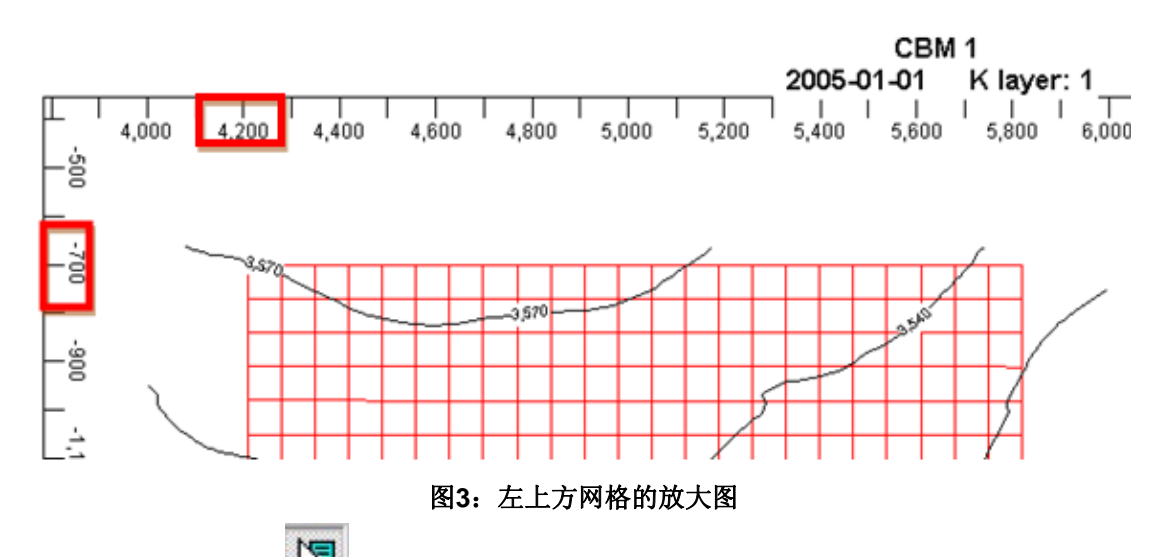

9.单击屏幕顶部中间的 😺 按钮来变为探测模式。

10.此时屏幕顶部中间的Specify Property和Calculate Property按钮变成可以选择的,单击 Specify Property按钮,打开General Property Specification属性定义表。

11.选择Grid Top列的layer 1,单击右键并选择Geological Map作为数据来源。

12.单击Values in file1按钮,浏览并选择顶部构造地图文件"Cbm\_top.bna",X,Y方向单位 均为m(在之前操作中已经选择过),选择地图文件后单击OK。

#### 13.在times对话框输入值0.3048。

注:地图文件X、Y和Z方向有不同的单位,times对话框是给Z方向添加一个倍数。本教程将Z方向的单位由英尺转换成米。

| ercy specification                                                                                                    |                                                                     |
|----------------------------------------------------------------------------------------------------|---------------------------------------------------------------------|
|                                                                                                    | Grid Top - Matrix for GEM 200900                                    |
| Cassiliastian                                                                                                    | Layer 1 - Whole layer                                               |
| (cbm_top.bna)*0.3048                                                                                                    | 3                                                                   |
| C Not specified                                                                                                    |                                                                     |
| C Constant                                                                                                    |                                                                     |
| c Equals 1                                                                                                    | Applys for the whole grid only and<br>I should be defined first.    |
| and the second second s |                                                                     |
| Contour maps                                                                                                    | cbm_top.bna - Values in file2 () times (0.3048                      |
| Contour maps     C From Formula                                                                                                    | cbm_top.bna - Values in file2 () times (0.3048<br>CMGUSPROP         |
| Contour maps     C     From Formula     Upscale from RESCU                                                                                                    | cbm_top.bna - Values in file2 times 0.3048<br>CMGUSPROP<br>JE model |
| Contour maps     C From Formula     Upscale from RESCU     Property:                                                                                                    | CMGUSPROP                                                           |

图4:用地质图定义属性

14.单击**OK**,回到属性定义表窗口。 15.输入以下属性值:(注:单位会自动显示)

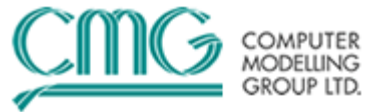

#### Property

Value for "Whole Grid"

| Grid Thickness             | <b>1</b> m     |
|----------------------------|----------------|
| Porosity (Matrix)          | 0.01           |
| Porosity (Fracture)        | 0.005          |
| Permeability I (Matrix)    | <b>0.01</b> mD |
| Permeability J (Matrix)    | EQUALSI        |
| Permeability K (Matrix)    | EQUALSI        |
| Permeability I (Fracture)  | <b>0.8</b> mD  |
| Permeability J (Fracture)  | <b>4</b> mD    |
| Permeability K (Fracture)  | <b>0.4</b> mD  |
| Fracture Spacing I         | <b>0.2</b> m   |
| Fracture Spacing J         | EQUALSI        |
| Fracture Spacing K         | EQUALSI        |
| Implicit Flag              | 3              |
| Implicit Flag – (Fracture) | 3              |
|                            |                |

16.重复按两次OK,进入Calculate Property。

17.单击Reservoir菜单中的Rock Compressibility,在*rock compressibility*对话框中输入 2e-5 1/kPa,并在*reference pressure*对话框中*输入*12000 kPa,对Matrix基质和Fracture裂 缝输入相同的值,单击OK,单位会被自动添加,其他设置为默认。这时Reservoir部分会变成

绿色 green ✔。

18.现在保存文件(建议每完成一部分都尽量保存稳健),单击File,选中Save As。保存为文件 "TUT\_CBM.dat"。

### 四、组分性质部分(Component Properties Section)

1.单击 Components 菜单,并选中 Quick CBM Setup。

2.对随后出现的对话框单击YES。

3.选中对话框中的CH4和CO2,按OK,对随后出现的对话框单击OK,Builder会出现以下提示 (单击OK)。

| bulluer |                                                                                                    |
|---------|----------------------------------------------------------------------------------------------------|
| ⚠       | The reservoir initialization scheme has been changed to *USER_INPUT. You can use the Advanced CBM modelling button later in the CBM Wizard to change the initialization option. |
|         |                                                                                                    |
|         |                                                                                                    |

4.单击Advance CBM modeling...按钮,如下图所示:

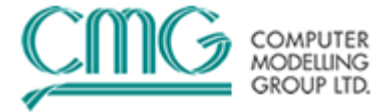

| Quick CBM Setup                               |              |            |                  |          |
|-----------------------------------------------|--------------|------------|------------------|----------|
| Reservoir is initially saturated with wate    | :1           |            |                  |          |
| Select region All Layers (Whole Grid)         | -            | Ad         | dvanced CBM mode | lling    |
| If value is NOT entered, use default value    | lue if avail | able       |                  |          |
| Description                                   | Default v    | alue       | Value            |          |
| Water viscosity (VISW)                        |              |            |                  |          |
| Water density (DENW)                          | 1000.8 kg    | g/m3       |                  |          |
| Ref. pressure for water density (REFPW)       | 101.325      | (Pa        |                  |          |
| Coal density (ROCKDEN)                        | 1435 kg/     | m3         |                  |          |
| Coal compressibility (CPOR)                   | 1.47e-00     | 71/kPa     | 2e-005 1/kPa     |          |
| Ref. pressure for coal compressibility (      | 101.3 kP     | а          | 12000 kPa        |          |
| Initial reservoir pressure (PRES FRAC         |              |            |                  |          |
| Depth at which pressure measured (R           |              |            |                  |          |
| Reservoir temperature                         |              |            |                  |          |
| Following used for converting g               |              |            |                  | <b>_</b> |
|                                               |              | -          |                  |          |
| Select units for gas content                  |              | •          |                  |          |
| Enter data for either coal desorption time of | or diffusion | coefficien | t                |          |
| Item                                          | Units        | CO2        | CH4              |          |
| Max. gas content/Langmuir volume co           | m3/kg        |            |                  |          |
| Langmuir pressure constant (ADGCSTC)          | kPa          |            |                  |          |
| Coal diffusion coefficient (COAL-DIF-C        | (cm2/s)      |            |                  |          |
| Coal desorption time (COAL-DIF-TIME)          | day          |            |                  |          |
| Initial gas composition (ZGLOBALC)            |              | 0          | 0                |          |
| Enter initial gas content, Builde             |              |            |                  |          |
| Initial gas content                           | m3/kg        |            |                  |          |
| Equil, pressure at initial gas content        | kPa          |            |                  |          |
| ,                                             |              |            |                  |          |

#### 5. 选中"VERTICAL DEPTH\_AVE \*WATER\_GAS",单击Next >。

| ARE 03.305                                                                                                    |      |
|----------------------------------------------------------------------------------------------------|------|
| Select reservoir initialization option                                                                                                    | ×    |
| Select how you want to determine initial conditions in the reservoir. All options are okay for<br>"Quick" method.<br>Use "USER_INPUT scheme. Input initial reservoir pressure, and global<br>composition.<br>Use "VERTICAL "BLOCK_CENTER "COMP scheme. Create at least two<br>initialization regions ("ITYPE): one for FRACTURE and one for MATRIX. Input<br>reference pressure and depth and composition vs. depth table. | ~    |
| Use "VERTICAL "BLOCK_CENTER "WATER_GAS scheme. Create at least two<br>initialization regions ("ITYPE): one for FRACTURE and one for MATRIX. Input<br>reference pressure and depth and gas composition for each initialization region.                                                                                                    |      |
| Use "VERTICAL "DEPTH_AVE "WATER_GAS scheme. Create at least two<br>initialization regions ("ITYPE): one for FRACTURE and one for MATRIX. Input<br>reference pressure and depth and gas composition for each initialization region.                                                                                                    |      |
| < Back. Next > Cancel                                                                                                    | Help |

6.只创建一条等温线时,所以选中第一个选项,单击下一步:

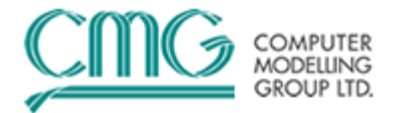

| ect region type                                                                                                    |                                                                                                    |
|----------------------------------------------------------------------------------------------------|----------------------------------------------------------------------------------------------------|
|                                                                                                    |                                                                                                    |
| <ul> <li>Use "Quick" method. One Langmu<br/>Most of the parameters including ro<br/>by Builder</li> </ul>            | ir curve for each component for the entire reservoir.<br>ck density, matrix porosity, etc. suggested and filled in              |
| <ul> <li>Use multiple regions. A region could<br/>each region for each component. U<br/>for all regions.</li> </ul>  | d be a sector, layer, etc. Enter a Langmuir curve for<br>Ise constant compressibility (*CPOR and *PRPOR)                        |
| Crea                                                                                                    | ate/Edit Sectors                                                                                                    |
| C Use multiple regions defined by rock<br>(Compaction/dilation rocktype). Also<br>parameters. Enter a Langmuir curve | k compressibility specified by *CROCKTYPE<br>o may want to enter Palmer and Mansoori<br>e for each rock type for each component |
| Create/Edit Compaction Regio                                                                                         | ons Set CTYPE Array                                                                                                    |
| C Use multiple relative permeability re-<br>compressibility (*CROCK). Enter a L<br>component                         | gions (*RTYPE keyword) and associated rock<br>angmuir curve for each rock type for each                                         |
| Se                                                                                                    | et RTYPE Array                                                                                                    |
|                                                                                                    |                                                                                                    |
|                                                                                                    | < <u>B</u> ack <u>N</u> ext > Cancel Help                                                                                       |
|                                                                                                    |                                                                                                    |

#### 7. 输入以下值:

Water Viscosity: **0.7** cp Ref. press for water density: **101.325** kPa Ref. Pressure for initialization pressure: **12000** kPa Depth at which pressure measured: **1051** m Reservoir temperature: **40**°C

8.在下拉菜单中选择密度单位为"m3/tone",并输入下面CO2和CH4的值:

|                                  | CO2     | CH4    |
|----------------------------------|---------|--------|
| Max gas content:                 | 25.84   | 12.92  |
| Langmuir pressure:               | 1900    | 3500   |
| Coal diffusion coef .:           | N/A     | N/A    |
| Coal desorption time:            | 100     | 100    |
| Initial gas composition          | N/A     | N/A    |
| Initial gas content:             | 21.8806 | 9.6899 |
| Equil. Pres. @ Initial gas con.: | N/A     | N/A    |

#### 第三十期:利用 CMG-GEM 组分模拟器模拟煤层气开采(一)

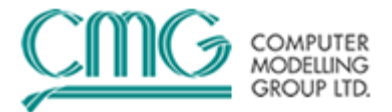

| Quick CBM Setup                               |               |                                                                                |                 |     |            |                   |                                               |
|-----------------------------------------------|---------------|--------------------------------------------------------------------------------|-----------------|-----|------------|-------------------|-----------------------------------------------|
| Reservoir is initially saturated with wate    | :r            |                                                                                |                 |     |            |                   |                                               |
| Select region All Layers (Whole Grid)         | -             | Adv                                                                            | anced CBM model | ing |            |                   |                                               |
| If value is NOT entered, use default value    | ilue if avail | able                                                                           |                 |     | L          | Pur               | e component Langmuir curves                   |
| Description                                   | Default v     | alue                                                                           | Value           |     |            | <sup>23.0</sup> Г |                                               |
| Water viscosity (VISW)                        |               |                                                                                | 0.7 ср          |     |            |                   |                                               |
| Water density (DENW)                          | 1000.8 k      | g/m3                                                                           | 1000.8 kg/m3    |     |            |                   |                                               |
| Ref. pressure for water density (REFPW)       | 101.325       | <pa< td=""><td>101.325 kPa</td><td></td><td>6</td><td>18.4</td><td></td></pa<> | 101.325 kPa     |     | 6          | 18.4              |                                               |
| Coal density (ROCKDEN)                        | 1435 kg/      | m3                                                                             | 1435 kg/m3      |     | Ē          |                   |                                               |
| Coal compressibility (CPOR)                   | 1.47e-00      | 71/kPa [                                                                       | 2e-005 1/kPa    |     | ₩.         | 13.8              |                                               |
| Ref. pressure for coal compressibility (      | 101.3 kP      | а                                                                              | 12000 kPa       |     | <u> </u> ε |                   |                                               |
| Ref. pressure for intialization (REFPRES)     |               |                                                                                | 12000 kPa       |     | ter        |                   |                                               |
| Depth at which pressure measured (R           |               |                                                                                | 1051 m          |     |            | 9.2 -             |                                               |
| Reservoir temperature                         |               |                                                                                | 40 C            |     | l g        | I/                |                                               |
| Following used for converting g               |               |                                                                                |                 | -   | Ŭ          |                   |                                               |
|                                               |               | -                                                                              |                 |     |            | 4.6               | 7                                             |
| Select units for gas content                  |               | <b>_</b>                                                                       |                 |     |            | i i i             |                                               |
| Enter data for either coal desorption time of | or diffusion  | coefficient.                                                                   |                 |     |            | 0.0               |                                               |
| ltem                                          | Units         | CO2                                                                            | CH4             |     |            | 0                 | 5,752 11,503 17,255 23,007 28,758<br>P (kPa)  |
| Max. gas content/Langmuir volume co           | m3/ton        | 25.8399                                                                        | 12.92           |     |            |                   |                                               |
| Langmuir pressure constant (ADGCSTC)          | kPa           | 1900                                                                           | 3500            |     | l —        | 6.                | o contant vo B CO2 Ealam proceura et initia   |
| Coal diffusion coefficient (COAL-DIF-C        | (cm2/s)       |                                                                                |                 |     |            | 0a                | s contentivo F, CO2 Equint pressure at Initia |
| Coal desorption time (COAL-DIF-TIME)          | day           | 100                                                                            | 100             |     | 1          |                   |                                               |
| Initial gas composition (ZGLOBALC)            |               |                                                                                |                 |     |            |                   |                                               |
| Enter initial gas content, Builde             |               |                                                                                |                 |     |            |                   |                                               |
| Initial gas content                           | m3/ton        | 21.88                                                                          | 9.6899          |     |            |                   |                                               |
| Equil, pressure at initial gas content        | kPa           | 10498.2                                                                        | 10499.6         |     |            |                   | UK Cancel Help                                |

#### 图5:快速设置CBM

1 Pm

注意:在Equil. pressure at initial gas content框中的数值应该是或者接近10500 kPa。由于我 们输入的值为10500kpa,而油藏压力超过12000kpa,说明这是一个未饱和煤层。右侧图表为每 种组分的Langmuir曲线,如图5所示:

9.单击**OK**。

10.在下一个界面,单击Set/Edit Initial Conditions Parameters....:

| edit initial reservoir conditions                                                                                                    |      |
|----------------------------------------------------------------------------------------------------|------|
|                                                                                                    |      |
| Builder has created two Initialization regions.<br>Input parameters for the matrix region into Region 1<br>Input parameters for the fracture region into Region 2 |      |
| GEM requires following parameters:                                                                                                    |      |
| *DWGC, *REFDEPTH, *REFPRES, *SWOC, and *ZGAS                                                                                                    |      |
| You may have already input some of these parameters like "REFDEPTH and "REFPRES.<br>Click on the button below to launch the dialog for parameter input            |      |
| Click on the button below to launch the dialog for parameter input.                                                                                               |      |
|                                                                                                    |      |
|                                                                                                    |      |
|                                                                                                    |      |
|                                                                                                    |      |
| Set/Edit Initial Conditions Parameters                                                                                                    |      |
|                                                                                                    |      |
|                                                                                                    |      |
| < <u>B</u> ack Finish Cancel                                                                                                    | Help |

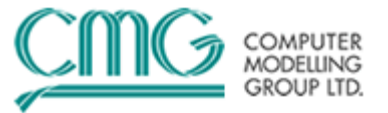

.

11.创建了两个分区(Region)—分区1为基质,区域2为裂缝系统。其中的一些值已经通过快速 CBM向导导入,我们还需要输入以下信息:

| Calculation Methods                                                                                 | nıt. Region Parameters      |                 | Advan     | ced Parameters    |                |          |
|----------------------------------------------------------------------------------------------------|-----------------------------|-----------------|-----------|-------------------|----------------|----------|
| Initialization Region Region 1                                                                      | • •                         |                 |           |                   |                |          |
| Initialization Region Parameters                                                                    | uid blocks. Begion denth    | rance:          | 1050 61 6 | 1095.89           |                |          |
| militalization negion rype r nas sorz g                                                             | ina biocita. Tregion depart | nange.<br>Nil Z | one and P | as Can Compositio | une -          |          |
| Reference Pressure and Depth<br>Pressure (BEEPBES):                                                 | 10499.9 kPa                 |                 | Comp      | Nil Zone (ZOIL)   | Gas Can (ZGAS) |          |
|                                                                                                    | H051 m                      | 1               | CO2       | 0.0               | 0.0            |          |
| טפשמו(הברטברוה).                                                                                    |                             | 2               | CH4       | 0.0               | 1              |          |
| Phase Contact Depths                                                                                | 00000                       |                 | Total:    | 0.                | 1.             |          |
| Water-Uil Contact ( DWUC )                                                                          | 99999                       |                 |           |                   |                |          |
| Gas-Oil Contact ( DGOC )                                                                            |                             |                 |           |                   |                |          |
| Water-Gas Contact (DWGC)                                                                            | 1000 m                      |                 |           |                   |                |          |
| Capillary Pressure at Phase Contacts                                                                |                             |                 |           |                   |                |          |
| Gas-Oil capillary pressure at the                                                                   |                             |                 |           |                   |                |          |
| gas-oil contact (GUL_PL)                                                                            | ,                           |                 |           |                   |                |          |
| Water-Oil capillary pressure at the<br>water-oil contact (WOC_PC)                                   |                             |                 |           |                   |                |          |
|                                                                                                    |                             |                 |           |                   |                |          |
| Water Saturation                                                                                    |                             |                 |           |                   |                |          |
| Below Water-Oil Contact ( SWOC )                                                                    | 0.9999                      |                 |           |                   |                |          |
| Critical Depth                                                                                      |                             |                 |           |                   |                |          |
| Depth at which the phase identity,<br>oil or gas, of a single-phase fluid is<br>determined (CDEPTH) | 99999                       |                 |           |                   |                |          |
|                                                                                                    |                             |                 |           |                   |                |          |
| 1                                                                                                   | ]                           |                 | v 1       | Correct           | Analy          | Hale     |
| ·]                                                                                                  |                             | <u>U</u>        | Ν         |                   |                | <u> </u> |
| 3                                                                                                   |                             |                 |           |                   |                |          |
| e q                                                                                                 |                             |                 |           |                   |                |          |
|                                                                                                    |                             |                 |           |                   |                |          |
| 11 m                                                                                                |                             |                 |           |                   |                |          |

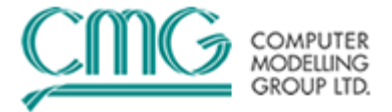

| Calculation Methods                                                     | Init. Region Parameters       |       | Advan      | ced Parameters     |                |      |
|-------------------------------------------------------------------------|-------------------------------|-------|------------|--------------------|----------------|------|
| itialization Region Region 2                                            |                               |       |            |                    |                |      |
| nitialization Region Parameters<br>nitialization Region Type 2 has 3312 | 2 grid blocks. Region depth r | ange: | 1050.61 ta | o 1095.89          |                |      |
| Reference Pressure and Depth-                                           |                               | 0il Z | one and G  | aas Cap Compositio | ons            |      |
| Pressure (REFPRES):                                                     | 12000 kPa                     |       | Comp.      | Oil Zone (ZOIL)    | Gas Cap (ZGAS) |      |
| Depth ( REFDEPTH ) :                                                    | 1051 m                        | 1     | CO2        | 0.0                | 0.0            |      |
| Phase Contact Depths                                                    |                               | 2     | CH4        | 0.0                | 1              |      |
| Water-Oil Contact ( DWOC )                                              | 99999                         |       | l otal:    | U.                 | 1.             |      |
| Gas-Oil Contact ( DGOC )                                                |                               |       |            |                    |                |      |
| Water-Gas Contact (DWGC)                                                | 1000 m                        |       |            |                    |                |      |
|                                                                         |                               |       |            |                    |                |      |
| Capillary Pressure at Phase Contac                                      |                               |       |            |                    |                |      |
| gas-oil contact (GOC_PC)                                                |                               |       |            |                    |                |      |
| Water-Oil canillaru pressure at the                                     |                               |       |            |                    |                |      |
| water-oil contact (WOC_PC)                                              |                               |       |            |                    |                |      |
| Water Saturation                                                        |                               |       |            |                    |                |      |
| Below Water-Oil Contact ( SWOC )                                        | 0.9999                        |       |            |                    |                |      |
| Critical Depth                                                          |                               |       |            |                    |                |      |
| Depth at which the phase identity,                                      | 00000                         |       |            |                    |                |      |
| oil or gas, of a single-phase fluid is<br>determined ( CDEPTH )         | 100000                        |       |            |                    |                |      |
|                                                                         |                               |       |            |                    |                |      |
|                                                                         |                               |       |            |                    |                |      |
|                                                                         | Г                             |       | 2          | Connect            | Applu          | Help |

| edit initial reservoir conditions                                                                                                    | ×    |
|----------------------------------------------------------------------------------------------------|------|
|                                                                                                    | _    |
| Builder has created two Initialization regions.<br>Input parameters for the matrix region into Region 1<br>Input parameters for the fracture region into Region 2 |      |
| GEM requires following parameters:                                                                                                    |      |
| *DWGC, *REFDEPTH, *REFPRES, *SWOC, and *ZGAS                                                                                                    |      |
| You may have already input some of these parameters like *REFDEPTH and *REFPRES.<br>Click on the button below to launch the dialog for parameter input.           |      |
|                                                                                                    |      |
|                                                                                                    |      |
|                                                                                                    |      |
| Set/Edit Initial Conditions Parameters                                                                                                    |      |
|                                                                                                    |      |
|                                                                                                    |      |
| <u>Kack</u> Finish Cancel                                                                                                    | Help |

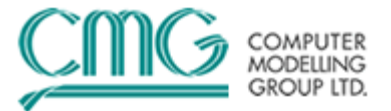

### 五、岩石-流体数据部分(Rock-Fluid Section)

本部分已通过前部分的快速煤层气向导(Quick CBM Wizard)完成,两种岩石类型(Rock types)都是同一种属性,因此,在基质和裂缝也为相同的岩石属性。然而,由于基质受扩散控制,基质的相对渗透率曲线没有作用。

六、初始条件部分(Initial Conditions Section)

这部分已经完成,跳过到下一步。

#### 七、数值部分 (Numerical Section)

1.单击Numerical菜单,然后双击Numerical Controls。
 2.找到Adaptive Implicit Method (AIM),选择OFF,并单击OK。

### 八、井和动态数据部分(Wells & Recurrent Section)

我们将在I方向添加2口水平井。

1.单击Wells & Recurrent菜单,并双击Dates。

2.单击 图标,选择 Add a range of dates,并选择 From: 2005-01-01, To: 2015-01-01,

by Year,连续两次单击 OK 出现的对话框。

3.在set STOP列,选中日期2015-01-01,表示模拟器会在此日期停止,单击Close。

4.右键单击Wells,并选择New。

5.在ID & Type标签下设置井类型为Producer(生产井),时间为2005-01-01。

6.单击Constraints标签并选中Constraint Definition对话框。

7.在select new(在表格里的约束条件列)选择OPERATE,之后选择STW surface water rate,

MAX, 200 m3/day, CONT REPEAT.

8.重复步骤7添加另一个约束条件: BHP (井底压力), MIN, 200kpa, CONT REPEAT, 单击 OK。

9.重复步骤4-9来添加另一口生产井。

10.确认你在IJ-2D 平面视图下,切换到6层中的第4层。

11.在树状图中展开Wells,并展开Well-1,双击2005-01-01 PERF。

12.转到Perforations标签。

13.单击 O Begin 按钮,用鼠标添加射孔。

14.单击 = , (通过点击鼠标进行射孔的高级选项)。

15.选中Perforate all intermediate blocks对话框并选择Add all perfs following the structure of the current layer, 然后单击OK。

16.如果**Well Completions Data**界面遮住网格5, 5, 4及网格19, 5, 4, 你可以将这个界面移 动到一边,再在这两个网格上进行射孔。

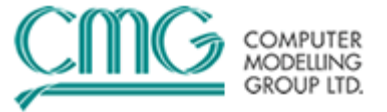

17.单击 X Stop 关闭射孔窗口,单击 Apply。

18.在出现的顶部下拉菜单中切换到Well-2(如果之前没有选择Apply,对弹出的对话框选择 Yes)。

19.对Well-2的 网格5, 20, 4网格及19, 20, 4重复步骤13到20。

20.单击 OK,此时所有部分都应该变成绿色对勾<sup>green</sup> ✓",如图。

| Model Tree View 🔷 🔻 🕈                                                                                                    |    |
|----------------------------------------------------------------------------------------------------|----|
| 🖌 1/0 Control                                                                                                    |    |
| 🖌 Reservoir 🕨                                                                                                    |    |
| 🖌 Components 🛛 🕨                                                                                                    |    |
| 🖌 Rock-Fluid                                                                                                    |    |
| 🖌 Initial Conditions 🛛 🕨                                                                                                    | 8  |
| 🖌 Numerical 💽                                                                                                    | 79 |
| Geomechanics 🛛 🕨                                                                                                    | XЭ |
| 🖌 Wells & Recurrent 🕴                                                                                                    |    |
| <ul> <li>✓ Titles And Case ID</li> <li>✓ Run Time Dimensioning</li> <li>✓ Restart</li> <li>✓ Simulation Results Output</li> <li>✓ Text Output</li> <li>✓ Miscellaneous</li> </ul> |    |
|                                                                                                    |    |

图6: 数据输入完成后Builder树状图

21.保存数据文件。

九、其他步骤

1.在树状图中单击I/O Control,单击Simulation Results Output。

2.单击 OUTSRF 表格下方的 Select 按钮,定义 Grid 输出信息。

#### 第三十期:利用 CMG-GEM 组分模拟器模拟煤层气开采(一)

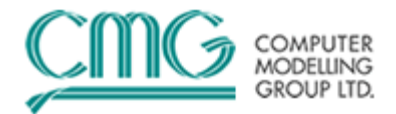

| Simula                  | tion Results Fil     | e Writing        |                                                                 |                | ×            |
|-------------------------|----------------------|------------------|-----------------------------------------------------------------|----------------|--------------|
| Simula                  | tion result file nam | e will consist a | of root name of the input file plus .irf extension              |                |              |
|                         |                      |                  |                                                                 | View/Edit      | TNEXT Dates  |
| Freque                  | ency of Simulation   | Results File w   | riting - When to write (WSRF)                                   |                |              |
| 44                      | Date/Time            | Information      | Writing Frequency                                               |                | Value        |
| $\overline{\mathbf{x}}$ | Initial              | Well             | Specifed frequency                                              |                | 1            |
|                         | Initial              | Grid             | Every TIME or DATE keywords (TIME)                              | •              |              |
|                         |                      |                  |                                                                 |                |              |
|                         | <u> </u>             |                  |                                                                 |                |              |
| Items i                 | n Simulation Resu    | llts File - What | to write (OUTSRF)                                               |                |              |
| 4-                      | Date/Time            | Information      | Variables selection                                             | _              |              |
| X                       | Initial              | Grid             | Select grid variables                                           |                | Select       |
| <u> </u>                | Initial              | Reservoir        | No variables (NONE)                                             |                |              |
|                         |                      |                  |                                                                 |                |              |
|                         |                      |                  |                                                                 |                |              |
| Write I                 | floating point data  | to SR2 file in   | DOUBLE precision (SR2PREC).                                     |                |              |
| Grid m                  | ode for writing OU   | TSRF GRID o      | uantities to the SR2 file for dynamic gridding runs (DYNSR2MODE | )              | -            |
| Comm                    | ents for OUTSRF      | at Initial       |                                                                 | '              |              |
|                         |                      |                  |                                                                 |                |              |
|                         |                      |                  |                                                                 |                |              |
|                         |                      |                  |                                                                 |                | -            |
|                         |                      |                  |                                                                 |                | Þ            |
|                         |                      |                  | <u></u> K                                                       | <u>C</u> ancel | <u>H</u> elp |
|                         |                      |                  | . Ha                                                            |                |              |

 3.一些默认属性已被选定,同时选择以下输出属性: Adsorbed mass fraction of 'CO2' (ADS) Adsorbed mass fraction of 'CH4' (ADS) Mole fraction of 'CO2' in gas phase (Y) Mole fraction of 'CH4' in gas phase (Y)
 4.单击两次OK转到BUILDER主界面。

5.保存数据文件。

# 十、使用Builder验证数据

1.在树状图中右键单击空白处并选择Validate,此时弹出一个窗口,显示导入信息的状态。
 2.可以通过另一个方法检查数据文件。单击Builder靠近顶部的Validate With GEM按键。
 3.此时会出现一个信息,让用户保存数据。如未保存,请保存文件,之后会出现一个新窗口。
 4.查看Validate并单击Run/Submit键。

**注意**:通过选择正常运行来代替检查,模拟器会在这点立即运行,并且其运行效果可在窗口中看到。

5.此时会出现一个列有数据体中所有数据警告或错误的输出,点击Close。 6.修改错误;保存数据并退出Builder。

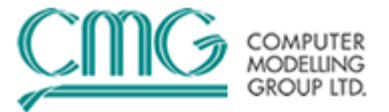

# 十一、运行模拟器(Running the Simulator)

1.在Launcher 界面拖拽 "Tut\_CBM.dat" 到 "GEM 2011.10"。将弹出一个新窗口。单击Run Immediately按钮(或者单击Submit Job创立一个日志文件)。

2.如果没有错误,会出现**MS-DOS**界面,显示运行的行程(只有在选择立即运行下)。运行完毕 后,会出现结果摘要。

注意: 当任务结束后, 会创建三个文件; 分别是:

\*.out (ASCII 输出文件)

\*.irf (ASCII 索引结果文件)

\*.mrf (BINARY 主结果文件) irf 和 mrf 是在Results 3D/graph中一起使用的.

# 十二、其他练习: CO2注入(CO2 Injection)

目的: 在两口生产井之间添加一口**CO2**注入水平井, 并输入以下参数:

- o 通过重启动,在2007-01-01添加一口注入井。
- o 注入流体组成, CO2-100%
- o 最大注气速度-15000 m3/day
- o 最大注气井底压力-14000 kPa
- o 注入时间: 8 years

o尝试使用Palmer and Mansoori参数,并比较不同

1.回到CMG Launcher界面,拖拽"TUT\_CBM.dat"到Builder中。

2.选择主菜单下的"save as",保存文件为"TUT\_CBM\_inj.dat"。

4.选择井类型: INJECTOR及日期: 2007-01-01。

5.转到Constraints标签。查看Constraint Definition对话框并设置约束条件:

STG, MAX, 15000 m3/day, CONT REPEAT

BHP, MAX, 14000 kPa, CONT REPEAT

6.在Injected Fluid标签下选择SOLVENT为注入流体。输入CO2的摩尔分数为1,单击OK。 7.在树状图中,选择Wells并展开Well-3,并双击2007-01-01 PERF。

8.转到Perforation标签。

9.选择方法为注入井射孔。射孔在I方向**5 13 4**到19 13 4之间的所有网格,单击OK。 10.转到**I/O Control,**并在**2007-01-01**设置 "Restart from previous simulation run"。 11.保存,检查并运行数据。

# 十三、对比一次CBM生产和ECBM生产的结果

1.采用Palmer and Mansoori选择参数,再次运行CBM和ECBM并比较不同。

2.在 Builder中打开每个数据文件;在Reservoir下拉菜单中打开Compaction/Dilation Regions。

3.单击Palmer and Mansoori Model并选择Component dependent parameters选项。 4.进入下面的必选信息:

Parameter (Keyword)

第三十期:利用 CMG—GEM 组分模拟器模拟煤层气开采(一)

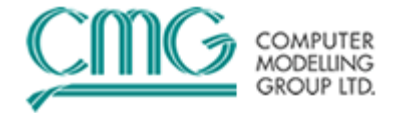

#### Value

CCPOR MATRIX 2e-5 1/kPa CCPOR FRACTURE 2e-5 1/kPa CPRPOR MATRIX 12000 kPa CPRPOR FRACTURE 12000 kPa Poisson Ratio (POISSR) 0.25 Young's Modulus (YOUNGM) 1.45e6 psi Strain @ Infinite Pressure CO2 (STRINF) 0.013 Strain @ Infinite Pressure CH4 (STRINF) 0.0085 Langmuir Pressure CO2 (PRESLN) 700 psi Langmuir Pressure CH4 (PRESLN) 513 psi Palmer Mansoori Exponent (EXPPM) 2

#### 注意**:**

一些值的单位是psi,而我们需要的是**SI**单位制。可以通过**Builder**转换单位,如700psi。 如下图所示(转换单位后)

| Rock Compaction Region:<br>C Compaction with single compressibil<br>C Compaction model using tables<br>C Dilation model | 1                                            | vior          |                 |      |
|----------------------------------------------------------------------------------------------------|----------------------------------------------|---------------|-----------------|------|
| C Compaction with single compressibil<br>C Compaction model using tables<br>C Dilation model                            | ity / reference pressure                     | vior          |                 |      |
| C Compaction model using tables                                                                                         | Irreversible compaction beha<br>Irreversible | vior          |                 |      |
| O Dilation model                                                                                                    |                                              |               |                 |      |
|                                                                                                    |                                              |               |                 |      |
| Palmer and Mansoori Model                                                                                               | Component dependent param                    | neters        |                 |      |
|                                                                                                    |                                              |               |                 |      |
|                                                                                                    |                                              |               |                 |      |
| Parameter (Keyword)                                                                                                    |                                              |               | Value           |      |
| Pressure dependence of formation por                                                                                    | rosity / rock compressibility (CCPO)         | R MATRIX)     | 2e-5 1/kPa      |      |
| Pressure dependence of formation por                                                                                    | rosity / rock compressibility (CCPO)         | R FRACTURE)   | 2e-5 1/kPa      |      |
| Reference pressure for calculating the                                                                                  | effect of rock compressibility (CPF          | POR MATRIX)   | 12000 kPa       |      |
| Reference pressure for calculating the                                                                                  | effect of rock compressibility (CPF          | POR FRACTURE) | 12000 kPa       |      |
| Poisson ratio used to calculate ratio of                                                                                | bulk to axial modulus (POISSR)               |               | 0.25            |      |
| Young's modulus used to calculate po                                                                                    | re compressibility (YOUNGM)                  |               | 9.9974e+006 kPa |      |
| Strain at infinite pressure (STRINF CO                                                                                  | 2)                                           |               | 0.013           |      |
| Strain at infinite pressure (STRINF CH                                                                                  | 4)                                           |               | 0.0084          |      |
| Langmuir pressure (PRESLN CO2)                                                                                          |                                              |               | 4826.33 kPa     |      |
| Langmuir pressure (PRESLN CH4)                                                                                          |                                              |               | 3537.01 kPa     |      |
| Palmer Mansoori exponent (EXPPM)                                                                                        |                                              |               | 2               |      |
|                                                                                                    |                                              |               |                 |      |
| B                                                                                                    | OK                                           | Cancel        | Apply           | Help |

#### 图7:利用 Palmer and Mansoori模型输入压缩/膨胀数据

5.将数据文件保存成"TUT\_CBM\_PM.dat"和 "TUT\_CBM\_INJ\_PM.dat"并在GEM模拟器运行。

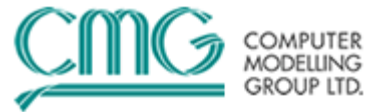

#### 注意**:**

由于"TUT\_CBM\_Inj.dat"是第二次重启动文件,因此" Parmer and Manoosri model"参数 需要被输入到第一个重启动文件中。

Mathense